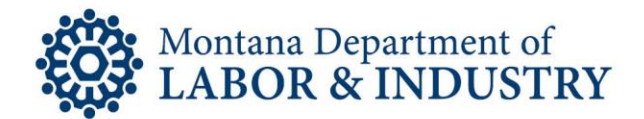

## **Online Renewal Instructions**

1. Use your user name/email and password to log into the system. If you do not have an existing account, you will need to register for one using the link "Register for an Account" located in the upper right-hand corner of the screen.

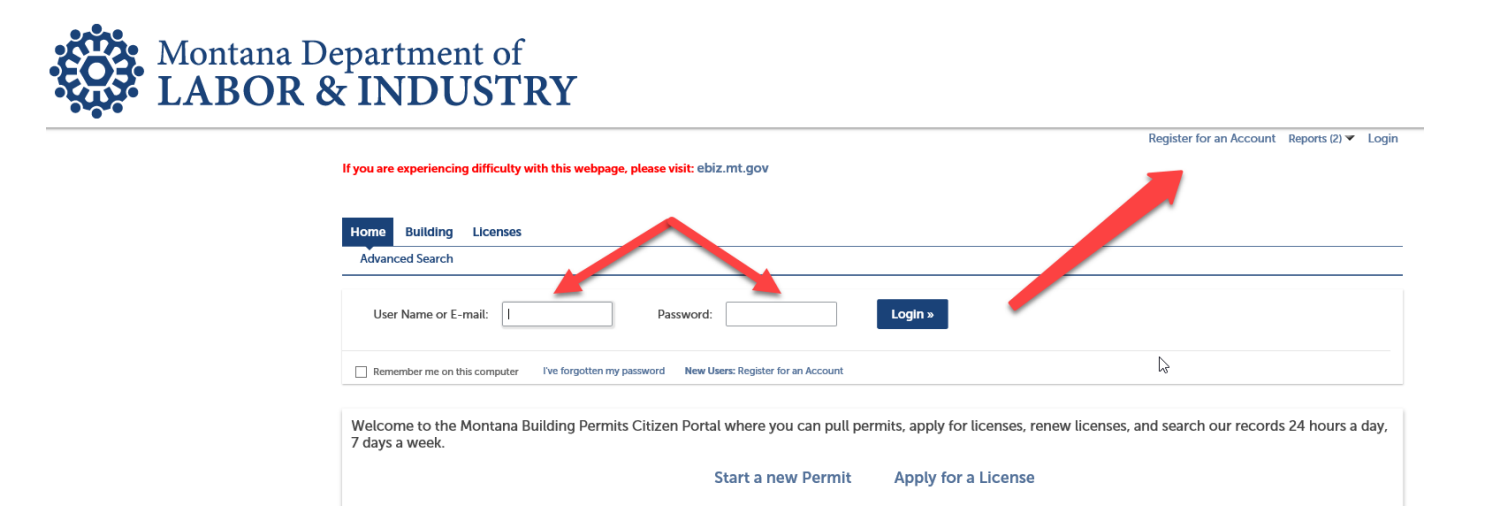

2. Once you are logged in, go to the "Account Management" link and attach your license. You will only need to do this once. There will be a short delay in approving the link request, so please check back if your request is not approved right away.

|                                                                                 | Logged in as:carrieebaker | Collections (0) | 📜 Cart (0) | Reports (2) 💌 | Account Management | L |
|---------------------------------------------------------------------------------|---------------------------|-----------------|------------|---------------|--------------------|---|
| If you are experiencing difficulty with this webpage, please visit: ebiz.mt.gov |                           |                 |            |               |                    |   |
| _                                                                               |                           |                 |            | Searc         |                    |   |
| Home Building Licenses                                                          |                           |                 |            |               |                    |   |
| Dashboard My Records My Account Advanced Search                                 |                           |                 |            |               |                    |   |

Steve Bullock, Governor BUSINESS STANDARDS DIVISION - Licensing Program Boiler, Blaster, Crane, and Fire Galen Hollenbaugh, Commissioner

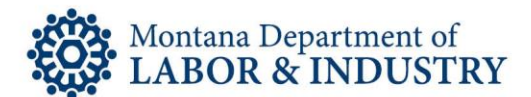

| License Information |                          |  |  |  |  |  |  |  |  |
|---------------------|--------------------------|--|--|--|--|--|--|--|--|
| *License Type:      | *State License Number: 🕐 |  |  |  |  |  |  |  |  |
| Select              |                          |  |  |  |  |  |  |  |  |
|                     | 1                        |  |  |  |  |  |  |  |  |
| Find License        |                          |  |  |  |  |  |  |  |  |

- 3. When your link request has been approved, you will receive email confirmation, and you will see your license number displayed when you click on the "Licenses" tab.
- 4. To renew the license, click on the link labeled "Renew Application" and enter the requested information.

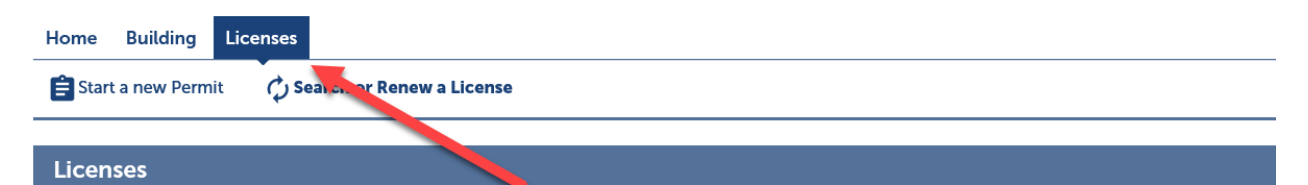

## **RENEWALS:**

You can only renew licenses that appear under the grey bar. To add your license to your account click <u>here</u> to go to the account the instructions. This change to your user account must be reviewed and approved by the Building Codes Bureau before you will online. The review process generally takes less than one business day.

When the change has been approved, you will see your license appear under the grey bar. Licenses that are in the renewal perioc labeled "Renew Application".

| Showing 1-6 of 6   Add to collection   Add to cart |            |                  |                              |        |                 |                           |  |  |  |  |  |  |
|----------------------------------------------------|------------|------------------|------------------------------|--------|-----------------|---------------------------|--|--|--|--|--|--|
|                                                    | Date       | License Number   | License Type                 | Status | Expiration Date | Action                    |  |  |  |  |  |  |
|                                                    | 08/22/2017 | 17TMP-016092     | Construction Blaster License |        |                 | Resume Application        |  |  |  |  |  |  |
|                                                    | 08/22/2017 | 17TMP-016074     | Boiler Operator License      |        |                 | <b>Resume Application</b> |  |  |  |  |  |  |
|                                                    | 05/03/2017 | 17TMP-IEL-008628 | Fire Protection License      |        |                 | Resume Application        |  |  |  |  |  |  |
|                                                    | 05/03/2017 | 17TMP-008622     | Fire Protection License      |        |                 | Resume Application        |  |  |  |  |  |  |
|                                                    | 01/02/2015 | 15TMP-ULM-000011 | Elevator Operator License    |        |                 | Resume Application        |  |  |  |  |  |  |
|                                                    | 10/15/2014 |                  | Fire Protection License      | Active | 05/31/2016      | Renew Application         |  |  |  |  |  |  |

5. Once the renewal is complete, your license will be emailed to you.